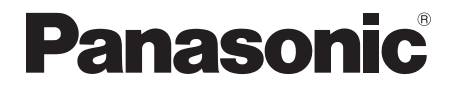

取扱説明書<コード決済操作編> モバイル型決済端末

## 品番 JT-VM1S シリーズ

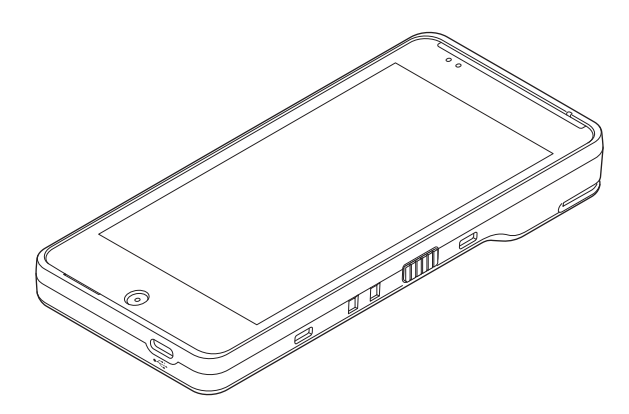

## はじめに

#### ■ 本書について

本書は、モバイル型決済端末(JT-VM1Sシリーズ)のコード決済の機能について説明しています。

その他の操作については、各操作編をご覧ください。

- 加盟店様の契約状況により一部内容が異なる場合があります。
- ●本書のイラストや画面は一部実際と異なる場合があります。 また、ソフトウェアバージョンとの違いや、一部のソフトウェアが自動的に更新されるなど により、記載されている内容と差異が生じる場合があります。
- 本書の内容は、予告なく変更することがあります。
- 本書は決済初期画面が表示されている状態からの手順を記載しています。

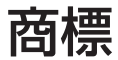

● QR コード は (株) デンソーウェーブの登録商標です。

# もくじ

| 画面の説明                               | 4  |
|-------------------------------------|----|
| POS 連動限定設定にしたとき                     | 5  |
| お客様操作                               | 8  |
| コードのかざしかた                           | 8  |
| お客様控え (電子データ)の受け取り                  | 8  |
| 支払処理                                | 9  |
| 取消/返品処理                             |    |
| 業務再印字                               |    |
| 集計処理                                |    |
| 日計処理                                | 16 |
| 一括日計処理                              | 17 |
| 中間計処理                               |    |
| 一括中間計処理                             | 19 |
| 売上報告                                | 20 |
| 日計再印字                               | 21 |
| オンラインテスト                            |    |
| 練習したいとき                             |    |
| stera terminal standard で伝票を印字したいとき |    |
| 取引伝票印字例                             |    |
| エラーが出たとき                            |    |
| 困ったときには                             |    |
| お問い合わせ先                             |    |

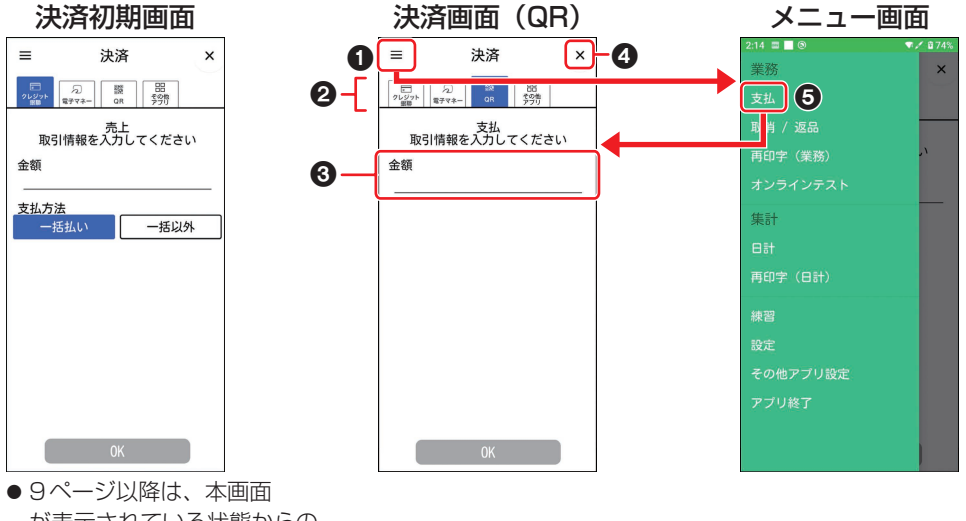

● 9ヘージ以降は、本画面 が表示されている状態からの 手順を記載しています。

メニューボタン(三)
 メニュー画面を表示します。

#### 2 業務タブ

決済したい業務のタブを選択します。

#### ❸ 入力欄

伝票番号、金額などを入力する欄です。 入力欄をタッチすると、数字入力画面が表示 されます。 ④ [×] ボタン
 ホーム画面に戻ります。

(ホーム画面→取扱説明書<端末設定編>「画 面・アイコンの説明」)

#### ❺ [支払] メニュー

決済画面(QR)を表示します。

● 画面上部のステータスバーの説明は、<端末設定編>の「画面・アイコンの説明」をご参照くだ さい。

## POS連動限定設定にしたとき

POSと接続したときに、お客様が誤って端末操作から取引を開始してしまうことを防止するため、POS連動限定設定を設け、お客様による端末操作を制限します。

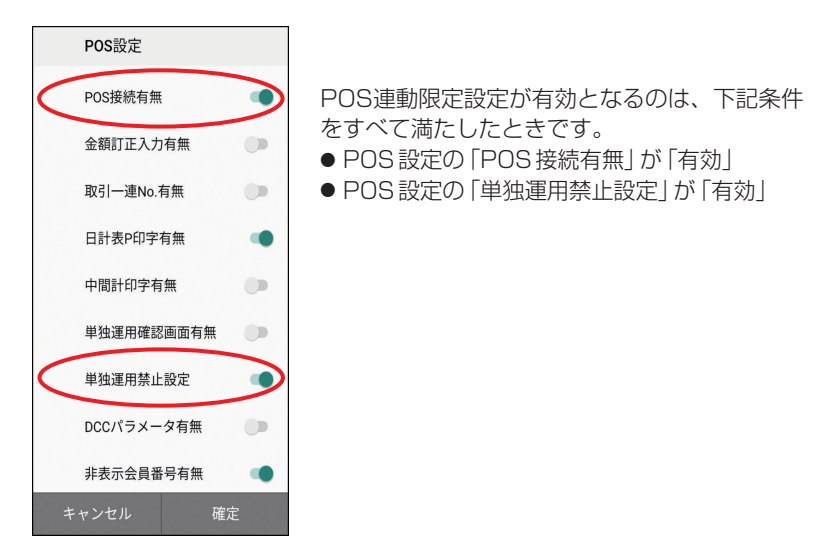

POS連動限定設定を有効にしたときの画面は下記のようになります。

#### 決済初期画面

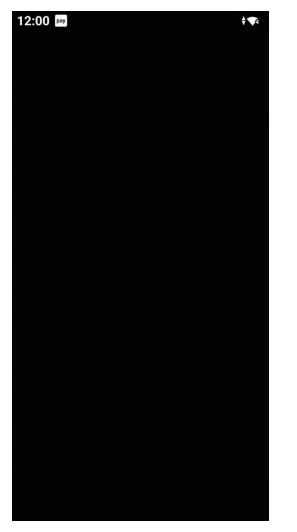

●端末を起動すると、左記の画面となります。
 左記画面にてPOSを操作することにより、
 各々の取引が実施されます。
 各々の取引は9ページ以降に手順を記載しています。

#### ■ 端末操作による業務

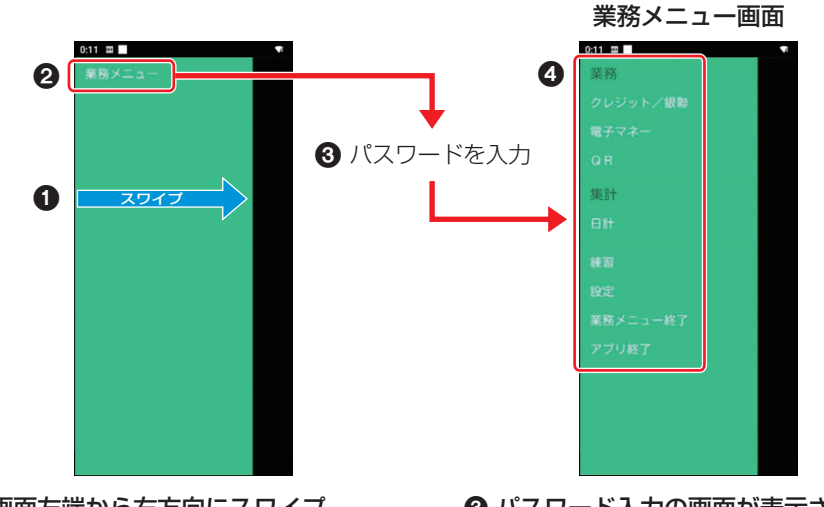

1 画面左端から右方向にスワイプ するとメニューが表示されます。

- 2 業務メニューをタッチします。
- ③ パスワード入力の画面が表示されますので、パスワードを入力してください。

④ 操作したい処理を選択します。

● POS から操作して実施する業務、端末で選択して実施する業務は以下となります。

(〇:可 -:不可)

| 業務       | 内容                                                             | POS操作 | 端末操作 |
|----------|----------------------------------------------------------------|-------|------|
| 支払       | お客様がコード決済(QRコードやバーコード)で商品やサー<br>ビスを購入されるときに行う業務です。             | 0     | 0    |
| 取消/返品    | お客様がコード決済(QRコードやバーコード)で購入され<br>た商品やサービスの取消・返品を行う業務です。          | 0     | 0    |
| 業務再印字    | 本機に蓄積された取引履歴一覧から選択し、再度出力を行<br>う業務です。                           | _     | 0    |
| 日計       | コード決済の取引データをセンターから受信し、出力する<br>業務です。<br>実施後、取引データをクリアします。       | _     | 0    |
| 一括日計     | コード決済以外の決済方法も設定されている場合にそれぞ<br>れの日計を連続して行う業務です。                 | 0     | 0    |
| 中間計      | 営業時間の途中でコード決済の取引データをセンターから<br>受信し、出力する業務です。<br>取引データはクリアされません。 | _     | 0    |
| 一括中間計    | コード決済以外の決済方法も設定されている場合にそれぞ<br>れの中間計を連続して行う業務です。                | 0     | 0    |
| 売上報告     | 売上データを加盟店様の集計センターに送信する業務です。                                    | _     | 0    |
| 日計再印字    | 本機に蓄積された日計履歴一覧から選択し、日計を再度出<br>力する業務です。                         | _     | 0    |
| オンラインテスト | センターとの通信テストを行う業務です。                                            | _     | 0    |

## お客様操作

決済時にお客様側で操作いただく内容は以下 のとおりです。

### コードのかざしかた

- ディスプレイに「QRコードをかざ してください」と表示されたら、 QRコードやバーコードをかざして いただきます。
  - かざしかたについて、詳しくは取扱説 明書<準備編>「バーコードの読み取 り」をご覧ください。

## お客様控え(電子データ)の受け取り

お客様に、お客様控えを電子データで受け 取っていただくことができます。

- 設定によってはご利用できない場合があり ます。
- お客様控えを電子データで受け取っていただく場合、お客様のスマートフォンで画面に表示されたQRコードを読み取っていただきます。

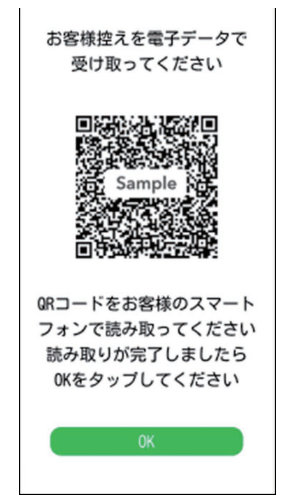

- 2 お客様にてスマートフォンにお客様 控えが表示されたことを確認いただ き、[OK] をタッチしていただきます。
  - ●[OK]をタッチせず、60秒間経過しますと決済初期画面に戻ります。
     QRコードを再度表示したい場合は、
     業務再印字にて当該取引を選択し、
     QRコードを再出力してください。
     (→13ページ)

## 支払処理

お客様がコード決済(QRコードやバーコー ド)でお支払いするときに行います。

- POSから支払を実行した場合は、手順3 から操作が始まります。
- **1** [QR] タブをタッチします。

2 金額を入力し、[OK] をタッチします。

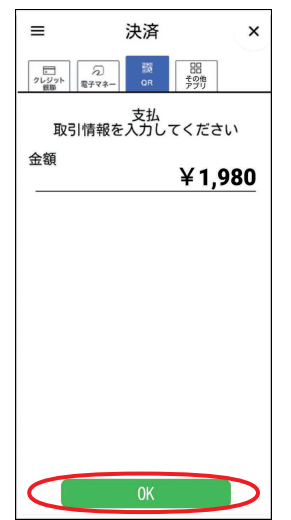

- 3 お客様にQRコードやバーコードを かざしていただきます。
  - 取引を中断する場合は [リセット] を タッチします。ただし、コードをかざ した後などは中断できません。
     中断後は決済初期画面に戻ります。
  - QRコードやバーコードを読み取るカ メラをフロントカメラとするかリアカ メラとするかを設定できます。
     詳しくは取扱説明書<端末設定編>
     「リアカメラ バーコード利用設定」を ご覧ください

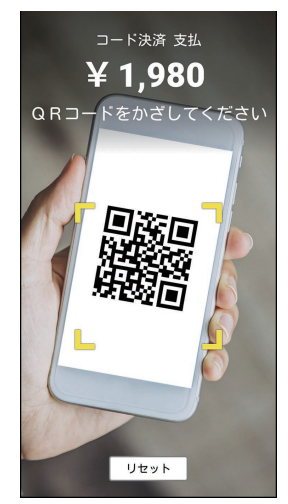

◆お願い

- スマートフォンの画面にバーコード全体が 表示されており、輝度が最大となっている ことを確認してください。
- バーコード全体が黄色の枠内に入るようにしてください。
- カメラ画像がぶれないように1秒程度静止 させてください。
- 照明や太陽光がカメラ内に入らないように 本体の向きを調整してください。

#### 支払処理

#### 正常終了したときは

- お客様控えを電子データで受け取る場合 お客様のスマートフォンで画面に表示 されたQRコードを読み取っていただ いてください。(→8ページ)
- お客様控えを紙で受け取る場合
   【外付けプリンターで印字するとき】
   接続している外付けプリンターから取
   引伝票が印字されます。お客様控えを
   お客様に渡します。
  - ※1枚毎に下記メッセージを表示します。カットした後、[OK]をタッチしてください。

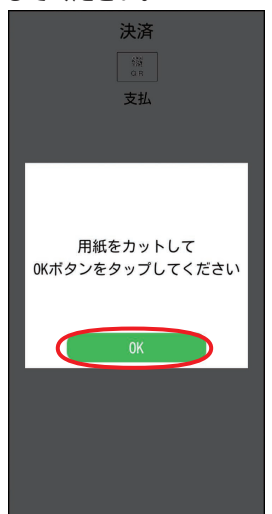

#### 【stera terminal standardで印字す るとき】

「stera terminal standardで伝票を 印字したいとき」をご参照願います。 (→25ページ) お客様の設定によっては下記画面が表示 される場合があります。

お客様控えを電子データで受け取る場合 は [データで受け取る (QR)]を、取引伝 票を印字する場合は [紙で受け取る]を タッチしてください。

また、お客様より、お客様控えの受け取 り不要の申し出があった場合は [不要] をタッチしてください。

| お客様控えの受け取り方を<br>選択してください                                                                                                 |
|----------------------------------------------------------------------------------------------------|
|                                                                                                    |
| ★朝 ¥99,999,099<br>ご利用系リバとうごではした。<br>ARC 00 ATC (2000 No.00<br>ARD ADDO000000000<br>AAAA<br>APP I.AREL AAAAAAAA<br>売場 ××× |
| データで受け取る(QR)                                                                                                    |
| 紙で受け取る                                                                                                    |
| 不要                                                                                                    |

[データで受け取る (QR)] [紙で受け取 る] [不要] ボタンは設定によって表示さ れない場合があります。

POSから取引を実行した場合
 POSに取引の結果が表示されます。
 詳細はPOSの取扱説明書を参照してください。
 画面にQRコードが表示された場合、
 お客様のスマートフォンでQRコードを読み取っていただき、お客様控えを
 電子データで受け取っていただいてく

#### 正常終了しないときは

ださい。(→8ページ)

エラーメッセージが表示されます。 メッセージに従って操作してください。 (→29ページ)

## 取消/返品処理

お客様がコード決済でのお支払いを取り消し たり返品したりするときに行います。

- POSから取消/返品を実行した場合は、 手順3または4から操作が始まります
- [QR] タブをタッチして、メニュー ボタン(=)→[取消/返品]を タッチします。
- 伝票番号と金額を入力し、[OK] を タッチします。

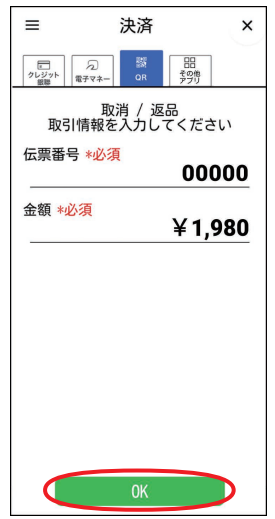

- 3 取引内容を確認し、[OK] をタッチ します。
  - POSから指定される情報によっては この画面は表示されず、取消が実行さ れます。
  - 取引を中断する場合は [×] をタッチ します。

中断後は決済初期画面に戻ります。

| 決済                                               |
|--------------------------------------------------|
| 日<br>日<br>日<br>日<br>日<br>日                       |
| 取用/ 运回                                           |
| この内容で取消を行います                                     |
| 加盟店取引番号:<br>000000000000000000000000000000000000 |
| 伝票番号:<br>00000                                   |
| 取引日時:<br>YYYY/MM/DD hh:mm:ss                     |
| 金額:<br>¥1,980                                    |
| 取引ブランド:ABCPay                                    |
|                                                  |
| × OK                                             |

### 取消/返品処理

4 取引が実行されます。

#### 正常終了したときは

- お客様控えを電子データで受け取る場合 お客様のスマートフォンで画面に表示 されたQRコードを読み取っていただ いてください。(→8ページ)
- お客様控えを紙で受け取る場合
   【外付けプリンターで印字するとき】
   接続している外付けプリンターから取
   引伝票が印字されます。お客様控えを
   お客様に渡します。
  - ※1枚毎に下記メッセージを表示します。カットした後、[OK]をタッチしてください。

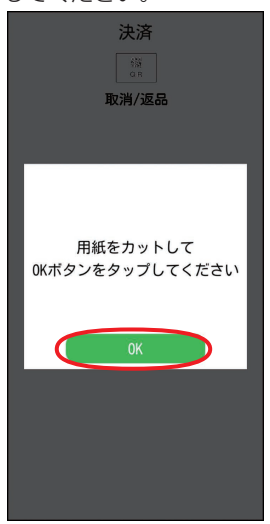

#### 【stera terminal standard で印字す るとき】

「stera terminal standard で伝票を 印字したいとき」をご参照願います。 (→25ページ) お客様の設定によっては下記画面が表示 される場合があります。

お客様控えを電子データで受け取る場合 は [データで受け取る (QR)]を、取引伝 票を印字する場合は [紙で受け取る]を タッチしてください。

また、お客様より、お客様控えの受け取 り不要の申し出があった場合は [不要] をタッチしてください。

| お客様控えの受け取り方を<br>選択してください                                                                                                    |
|----------------------------------------------------------------------------------------------------|
| 王振和 5 5 5 5 5 5 5 5 5 5 5 5 5 5 5 5 5 5 5                                                                                                    |
| <ul> <li>金額 ¥90,999</li> <li>ご取得取りびとうごないました。</li> <li>ARC GA 7C GODO 16:00</li> <li>ADA 00000000000</li> <li>ADAA</li> <li>APFLAREL AAAAAAAA</li> <li>男地 141</li> <li>(有具 141)</li> </ul> |
| データで受け取る(QR)                                                                                                    |
| 紙で受け取る                                                                                                    |
| 不要                                                                                                    |

[データで受け取る (QR)] [紙で受け取 る] [不要] ボタンは設定によって表示さ れない場合があります。

POSから取引を実行した場合
 POSに取引の結果が表示されます。
 詳細はPOSの取扱説明書を参照してください。
 画面にQRコードが表示された場合、

お客様のスマートフォンでQRコード を読み取っていただき、お客様控えを 電子データで受け取っていただいてく ださい。(→8ページ)

#### 正常終了しないときは

エラーメッセージが表示されます。 メッセージに従って操作してください。 (→29ページ)

# 業務再印字

取引履歴一覧から取引を選択し、再印字を行 います。

- 再度、取引の内容を確認したい場合に伝票 内容の再表示ができます。
- POSから業務再印字を実行した場合は、 手順2から操作が始まります。
- [QR] タブをタッチして、メニュー ボタン( =) → [再印字(業務)]を 選択します。

| 業務       | ×        |
|----------|----------|
| 支払       |          |
| 取消 / 返品  |          |
| 再印字(業務)  | <u>ر</u> |
| オンラインテスト |          |
| 集計       |          |
|          |          |
| 再印字(日計)  |          |
| 練習       |          |
| 設定       |          |
| その他アプリ設定 |          |
| アプリ終了    |          |
|          |          |
|          |          |

 ● POS 連動限定設定:有効の場合は、 端末操作による業務(→6ページ) より [QR] を選択し、表示されたメ ニューより [再印字(業務)]を選択し ます。

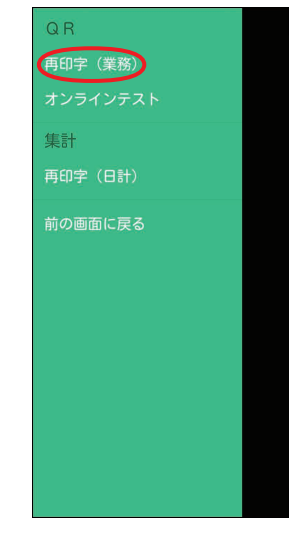

- 2 再印字したい取引をタッチします。
  - 再印字を中断する場合は [×] をタッ チします。

| <b>決済</b>                                                   |                         |                          |
|-------------------------------------------------------------|-------------------------|--------------------------|
| 取引を選択してください                                                 |                         |                          |
| 日時                                                          | 伝票番号                    | 金額                       |
| 24/10/23 12:32:45<br>24/10/22 10:30:12<br>24/10/21 11:33:44 | 02135<br>02134<br>02133 | ¥9,999<br>¥799<br>¥3,999 |
| ×                                                           |                         |                          |

## 業務再印字

### **3** [OK] をタッチします。

選択された取引の情報がディスプレイに 表示されます。

内容を確認後、[OK]をタッチします。

● [OK] は連打せず、一度だけタッチしてください。

|   | Ŧ    | 決済                  |
|---|------|---------------------|
|   | 取引す  | を選択してください           |
|   |      | コード決済               |
|   |      | 支払                  |
|   | 비구리  | ちだは衣示をしまり           |
|   | 日時   | 2024/10/23 12:32:45 |
|   | 伝票番号 | 02135               |
|   | 金額   | ¥9,999              |
|   | <    | ОК                  |
|   |      |                     |
|   |      |                     |
|   |      |                     |
|   |      |                     |
| C | ×    |                     |
|   |      |                     |

- ●お客様控えを電子データで受け取る場合 お客様のスマートフォンで画面に表示 されたQRコードを読み取っていただ いてください。(→8ページ)
- お客様控えを紙で受け取る場合 【外付けプリンターで印字するとき】 接続している外付けプリンターから再 印字伝票が印字されます。

#### 【stera terminal standard で印字す るとき】

「stera terminal standard で伝票を 印字したいとき」をご参照願います。 (→25ページ)

お客様の設定によっては下記画面が表示 される場合があります。

お客様控えを電子データで受け取る場合 は [データで受け取る (QR)]を、取引伝 票を印字する場合は [紙で受け取る]を タッチしてください。

|   | ATSOCIATION & SAMPLE                                                                                                 |
|---|----------------------------------------------------------------------------------------------------|
| - | 000年初日、30年12<br>大10月15日、〇〇株式会社<br>MERCHANT C0-0000-0000<br>端末番号 TINN 99939-999-99999<br>ご利用日 ext 0000/00/00 00:00:00 |
|   | 会戦 ¥99,999<br>ご供用のリバンクラビマシレルに<br>ADD A0000000000<br>ADD A0000000000<br>AAA<br>APPLABEL AAAAAAAA<br>売戦 Inan 有能 Sam    |
|   | データで受け取る(QR)                                                                                                    |
|   | 紙で受け取る                                                                                                    |

POSから取引を実行した場合
 POSに再印字伝票が印字されます。
 詳細はPOSの取扱説明書を参照してください。
 画面にQRコードが表示された場合、
 お客様のスマートフォンでQRコード
 を読み取っていただき、お客様控えを
 電子データで受け取っていただいてく
 ださい。(→8ページ)

- その日の取引全体はセンターにて蓄積されています。
   集計処理には、「日計」と「中間計」の2種類があります。
   「日計」は、その日の取引の集計をセンターから受信し、日計表を印字します。
   「中間計」は、営業時間の途中に中間計をセンターから受信し、中間計表を印字します。
- 営業終了後は、毎日日計処理を行ってください。
- 日計処理をせずに一定回数、取引業務を行うと、「取引データがいっぱいです。日計を行って ください。」のメッセージが表示されますので、日計を実施してください。
- 21 ページの「日計再印字」を行うと、再度日計の情報を印字またはディスプレイに表示 して確認できます。
- 日計処理時に通信エラーが発生した場合は、21 ページの「日計再印字」を行ってください。 直前の日計表が印字または表示されなかった場合は日計処理が失敗しています。再度日計処

理を行ってください。

## 日計処理

- POSから日計を実行した場合は、POSに て日計表が印字されます。詳細はPOSの 取扱説明書を参照してください。
- [QR] タブをタッチして、メニュー ボタン(≡)→[日計]を選択しま す。

| 業務       | ×      |
|----------|--------|
| 売上 / 支払  |        |
| 取消 / 返品  |        |
| 残高照会     | (L)    |
| 履歷照会     | NANACO |
| 再印字(業務)  |        |
| 集計       |        |
|          |        |
| 再印字(日計)  |        |
| 練習       |        |
| 設定       |        |
| その他アプリ設定 |        |
| アプリ終了    |        |
|          |        |

 POS 連動限定設定:有効の場合は、 端末操作による業務(→6ページ) より[日計]を選択します。

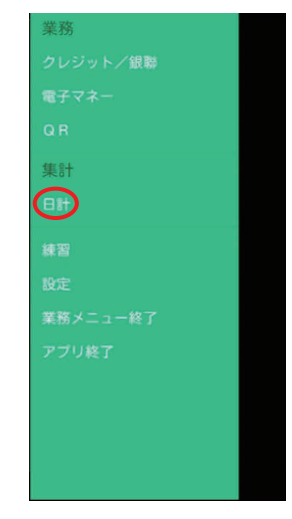

**2** [日計] → [QR] → [OK] をタッチします。

コード決済の日計が印字または表示され ます。

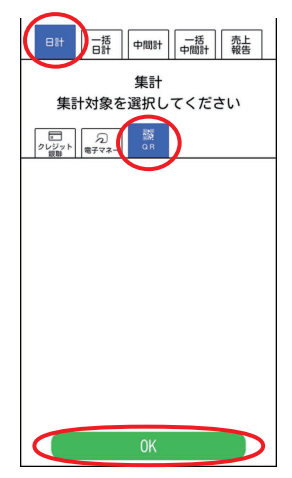

## 一括日計処理

本機にコード決済以外の決済方法も設定され ていた場合に、それぞれの日計を連続して処 理することができます。

 [QR] タブをタッチして、メニュー ボタン(≡)→[日計]を選択しま す。

| 業務       | ×  |
|----------|----|
| 売上 / 支払  |    |
| 取消 / 返品  |    |
| 残高照会     | UV |
| 履歴照会     |    |
| 再印字(業務)  |    |
| 集計       |    |
| Bit      |    |
| 再印字(日計)  |    |
| 練習       |    |
| 設定       |    |
| その他アプリ設定 |    |
| アプリ終了    |    |
|          |    |

 POS 連動限定設定:有効の場合は、 端末操作による業務(→6ページ) より[日計]を選択します。

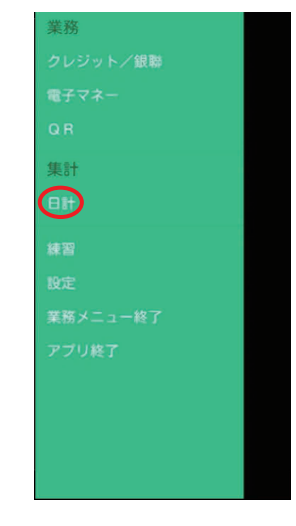

 [一括日計] → [OK] をタッチします。
 設定されている業務の日計が印字または 表示されます。

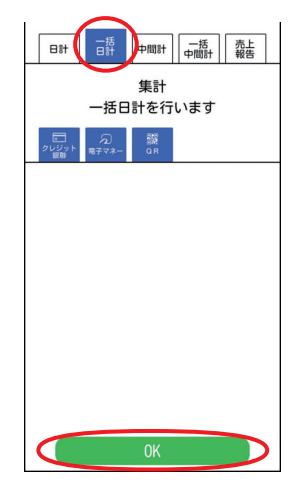

## 中間計処理

- POSから中間計を実行した場合は、POS にて中間計表が印字されます。詳細は POSの取扱説明書を参照してください。
- [QR] タブをタッチして、メニュー ボタン(=)→[日計]を選択しま す。

| 業務       | × |
|----------|---|
| 売上 / 支払  |   |
| 取消 / 返品  |   |
| 残高照会     |   |
| 履歴照会     |   |
| 再印字(業務)  |   |
| 集計       |   |
|          |   |
| 再印字(日計)  |   |
| 練習       |   |
| 設定       |   |
| その他アプリ設定 |   |
| アプリ終了    |   |
|          | J |

 POS 連動限定設定:有効の場合は、 端末操作による業務(→6ページ) より[日計]を選択します。

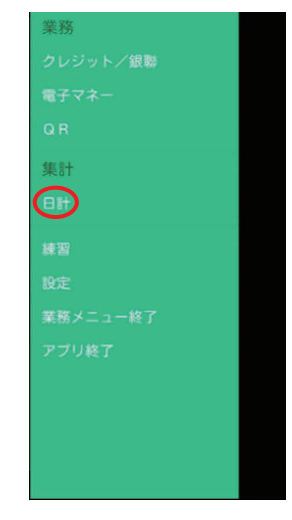

2 [中間計] → [QR] → [OK] をタッチ します。

> コード決済の中間計が印字または表示さ れます。

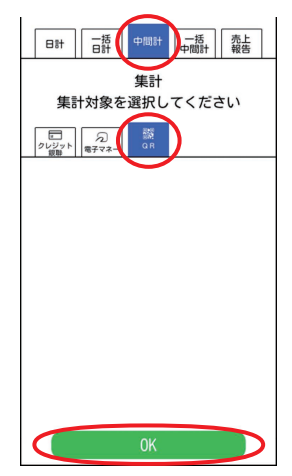

### -括中間計処理

本機にコード決済以外の決済方法も設定され ていた場合に、それぞれの中間計を連続して 処理することができます。

 [QR] タブをタッチして、メニュー ボタン(≡)→[日計]を選択しま す。

| 業務       | ×      |
|----------|--------|
| 売上 / 支払  |        |
| 取消 / 返品  |        |
| 残高照会     | .UN    |
| 履歷照会     | BARACO |
| 再印字(業務)  |        |
| 集計       |        |
|          |        |
| 再印字(日計)  |        |
| 練習       |        |
| 設定       |        |
| その他アプリ設定 |        |
| アプリ終了    |        |
|          |        |

 POS 連動限定設定:有効の場合は、 端末操作による業務(→6ページ) より[日計]を選択します。

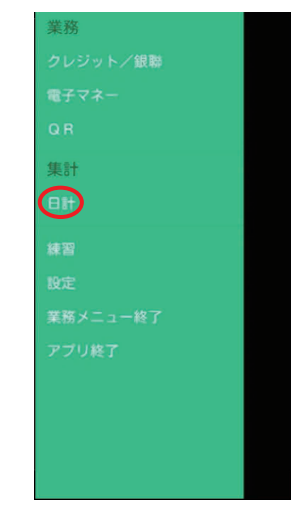

- 2 [一括中間計]→[OK]をタッチします。 設定されている業務の中間計が印字また は表示されます。
  - 表示するタイプは、「取引明細」と「簡 易明細」の2種類から選べます。

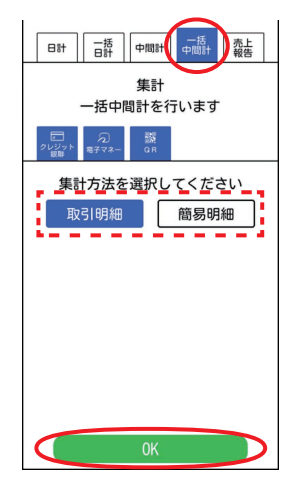

## 売上報告

売上データを加盟店集計センターに送信しま す。

送信できるデータは以下のとおりです。

- 基本情報:端末番号、売上計上日、店舗コー ド、担当者コード
- 送信情報:純売上金額、税・その他金額、 来客数、任意のその他データ (60件まで)
- ※ 項目名はご契約内容により異なります。
- ※ 契約によっては操作できない場合がありま す。
- [QR] タブをタッチして、メニュー ボタン(≡)→[日計]を選択しま す。

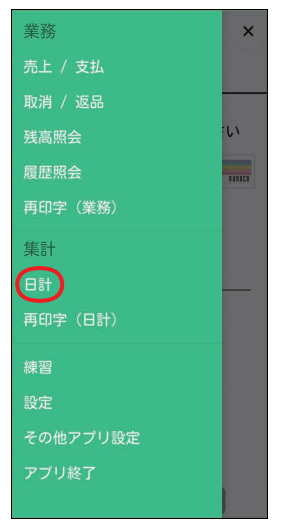

 POS 連動限定設定:有効の場合は、 端末操作による業務(→6ページ) より[日計]を選択します。

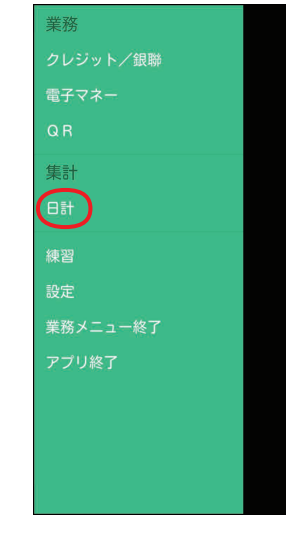

2 [売上報告] → [OK] をタッチします。

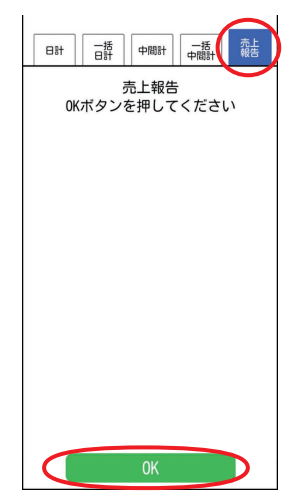

#### 3 基本情報を入力し、[OK] をタッチ します。

- 端末番号は入力できません。
- 売上報告を中断する場合は [×] を タッチします。(以降の手順でも中断 できます。)
- **4** 送信情報を入力し、[OK] をタッチ します。
- **5** [送信] をタッチし、[OK] をタッチ します。

入力した情報を送信し、印字または表示 します。

- [出力] をタッチし、[OK] をタッチす ると、情報を送信しないで、入力した 情報を印字または表示します。
- [確認] をタッチし、[OK] をタッチす ると、基本情報の入力画面に戻ります。

### 日計再印字

再度、日計データを参照したい場合に日計の 情報をディスプレイに表示することができま す。

 [QR] タブをタッチして、メニュー ボタン( =) → [再印字(日計)] を 選択します。

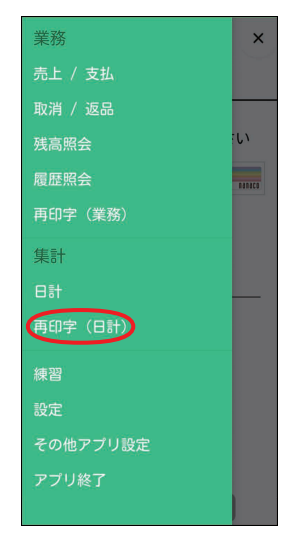

 POS 連動限定設定:有効の場合は、 端末操作による業務(→6ページ) より[再印字(日計)]を選択します。

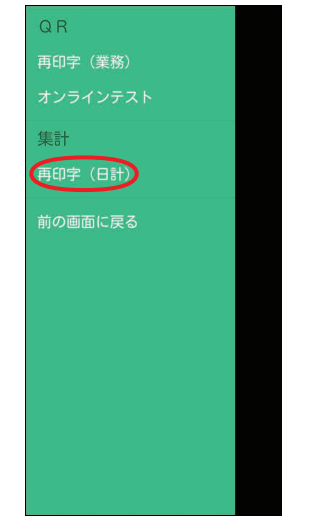

- 2 再印字したい日計をタッチします。
  - 日計再印字を中断する場合は [×] を タッチします。

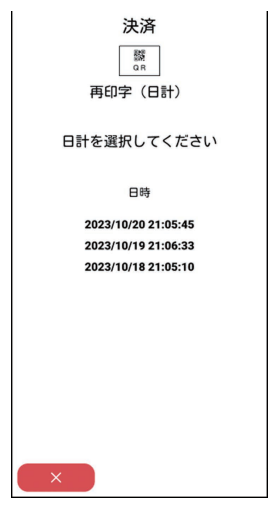

**3** [OK] をタッチします。

選択された日計の情報が印字または表示 されます。

● [OK] は連打せず、一度だけタッチしてください。

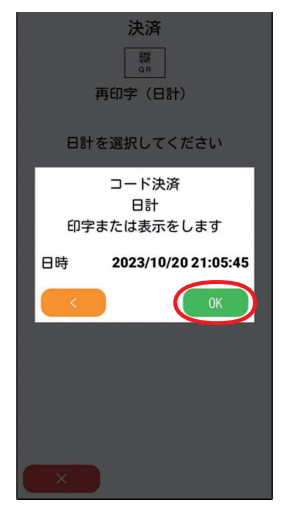

## オンラインテスト

- センターとの通信テストを行います。
- [QR] タブをタッチして、メニュー ボタン(=)→[オンラインテス ト]を選択します。

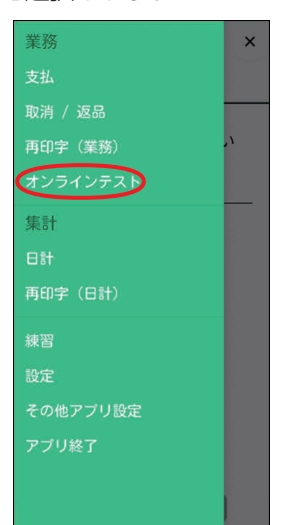

 POS 連動限定設定:有効の場合は、 端末操作による業務(→6ページ) より[オンラインテスト]を選択しま す。

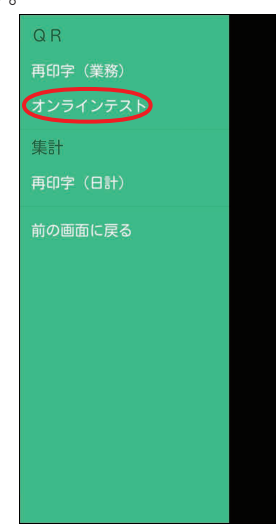

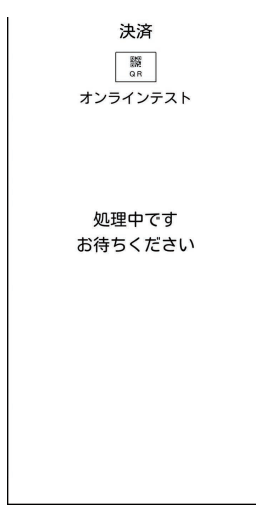

オンラインテストが実施され、結果が画 面に表示されます。

## 練習したいとき

センターと接続して、支払処理などの操作を 練習できます。

- ●練習モードでは、取引が成立しませんので 実際の業務は行わないでください。
- 練習モードで印字された取引伝票の金額な どはダミーの値です。
- POSから練習を実行した場合は、POSから指定された業務の練習を行います。
- メニューボタン(≡)→[練習]を タッチします。

画面が黄色に変わり、練習モードに切り 替わります。

- POS 連動限定設定: 有効の場合は、 端末操作による業務(→6ページ) より[練習]を選択します。
- **2** [QR] タブをタッチします。
  - POS 連動限定設定:有効の場合は、
     [QR] を選択します。
- 3 業務の練習を行います。

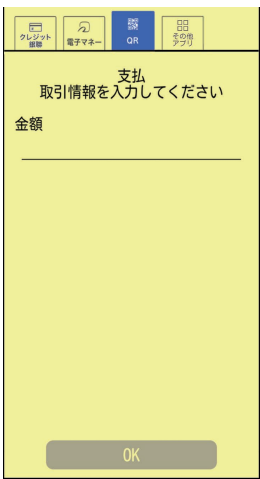

● POS 連動限定設定: 有効の場合は、 下記画面にて練習したい業務を選択し ます。

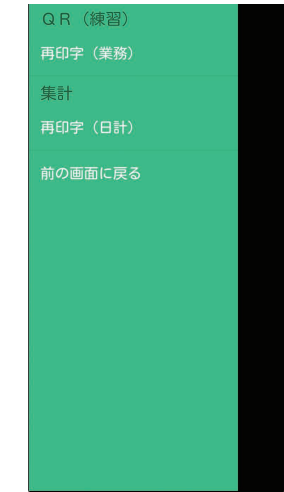

支払処理:9ページ 取消/返品処理:11ページ 再印字:13ページ 日計処理:16ページ 日計再印字:21ページ

### ■通常モードに戻すときは

 練習モードの画面で、メニューボタン(=)→[通常モードに戻る]を タッチします。

画面が白色に戻り、通常モードに戻りま す。

● POS 連動限定設定:有効の場合は、[前の画面に戻る] を選択し、業務メニュー 画面に戻した後、[業務メニュー終了] を選択すると、通常モードに戻ります。 stera terminal standard で伝票を印字したいとき

stera terminal standard (JT-C60) で伝 票を印字したいときに行います。

- terminal mobile 連携設定が有効の場合の み、本機能が使用できます。(端末機能編 [terminal mobile 連携設定]参照)
- 業務と業務再印字で出力される伝票が対象 です。集計と集計再印字で出力される伝票 は対象外です。
- stera terminal standard (JT-C60) での操作はバックをグリーンにして記載します。

#### <本機での操作>

#### **1** カメラが起動します。

業務や業務再印字の伝票出力契機でリア カメラが起動し、QRコード読み取り待 ちとなります。

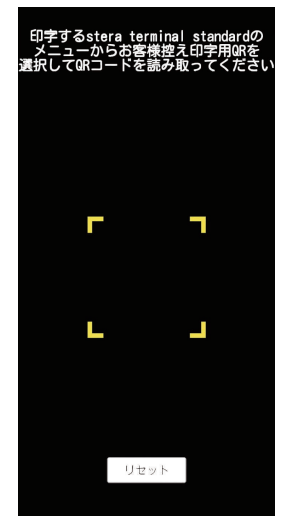

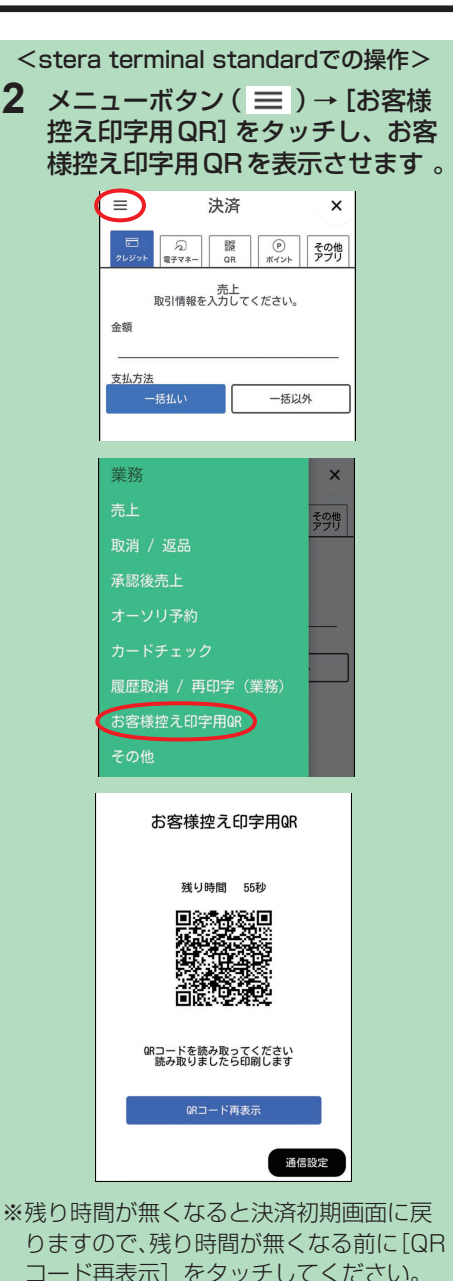

QRコードを再表示し、残り時間も60秒

コード決済操作編

に戻ります。

## stera terminal standard で伝票を印字したいとき

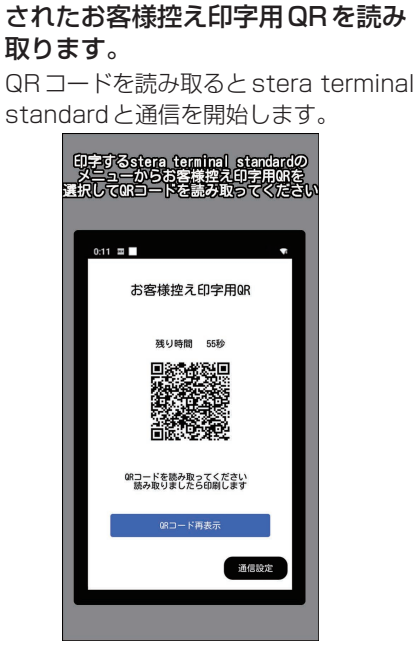

<本機での操作>

**3** stera terminal standard に表示

# 取引伝票印字例

#### 支払伝票

#### カード会社控え

必要な場合は、指定の送付先へ送ってください。

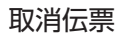

#### **カード会社控え** 必要な場合は、指定の送付先へ 送ってください。

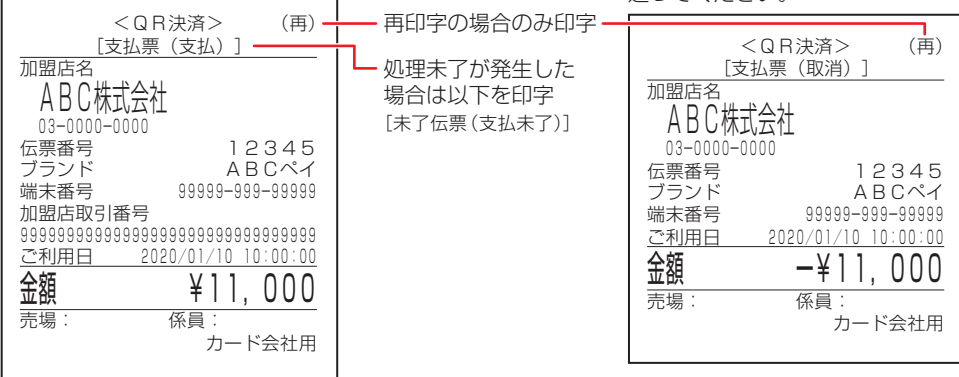

#### お客様控え

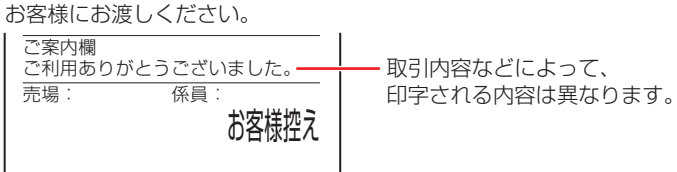

#### 加盟店控え

加盟店様で保管してください。

| 係員:   |
|-------|
| 加盟店控え |
|       |
|       |

#### 集計用

必要な場合は、加盟店様で保管してください。

売場: 係員: 集計用

## 取引伝票印字例

日計表

| < Q B 決済 >                                         | (再) 再印字の場合のみ印字 |
|----------------------------------------------------|----------------|
| [日計リスト]                                            |                |
| 加盟店名                                               |                |
| ▲ B C 株式会社                                         |                |
| 03-0000-0000                                       |                |
| 出力日 2020/01/10 20:0                                | 00:00          |
| 端末番号 99999-999-                                    | 99999          |
| 日計出力対象日 01/10~(                                    | 01/10          |
|                                                    |                |
| 2020/01/10 ~ 2020/01/10<br>####                    | 全痴             |
| 支払 2 ¥10                                           | . 500          |
| 取消 0                                               | -¥0            |
| 合計 2 ¥10                                           | D, 500         |
|                                                    |                |
| <pre><oopay> 2020/01/10 ~ 2020/01/10</oopay></pre> |                |
| 作数                                                 | 余額             |
| 支払                                                 | ¥500           |
| 取消 0                                               | -¥0            |
| 合計                                                 | ¥500           |
|                                                    |                |
| 支払 件数                                              | 余額             |
| 3 ¥1                                               | 1, 000         |
| 取消                                                 |                |
| 0                                                  | <u> </u>       |
|                                                    | 1 000          |
| ) <sup>3</sup> <sup>+</sup>                        | 1, 000         |
| ***END***                                          |                |
|                                                    |                |

# エラーが出たとき

本機にエラーメッセージが表示されたときは、下の表に従っ て処理してください。 直らないときは、ヘルプデスクにお問い合わせください。 (→37ページ「お問い合わせ先」)

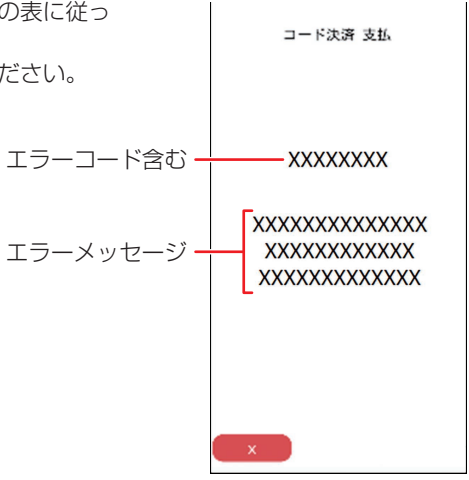

| エラーコード   | エラーメッセージ                                                             | エラー内容                                                                                | 対処方法                                                             |
|----------|----------------------------------------------------------------------|--------------------------------------------------------------------------------------|------------------------------------------------------------------|
| Q1ET0002 | お取り扱いできない<br>コードです<br>別の方法でお試しくださ<br>い<br>ご確認のうえ<br>×ボタンを押してくださ<br>い | 使用したコードが支<br>払に非対応です                                                                 | 使用できないコードです。<br>別の方法でお試しください。                                    |
| Q1ET0003 | お取り扱いできません<br>やり直してください<br>繰り返し発生するときは<br>係員にお知らせください                | パスワードが間違っ<br>ているか、または銀<br>行システムがエラー<br>を返しました。                                       | もう一度はじめからやり直し<br>てください。<br>繰り返し発生するときはヘル<br>プデスクへお問い合わせくだ<br>さい。 |
| Q1ET0004 | お取り扱いできません<br>やり直してください<br>繰り返し発生するときは<br>係員にお知らせください                | 決済認証コードに関<br>するエラーです。<br>(スキャンしたQR<br>コードおよびバー<br>コードが対象の加盟<br>店様で利用可能な<br>コードではない等) | もう一度はじめからやり直し<br>てください。<br>繰り返し発生するときはヘル<br>プデスクへお問い合わせくだ<br>さい。 |

## エラーが出たとき

| エラーコード   | エラーメッセージ                                                               | エラー内容                                           | 対処方法                                                                                            |
|----------|------------------------------------------------------------------------|-------------------------------------------------|-------------------------------------------------------------------------------------------------|
| Q1ET0006 | お客様の取引残高が<br>不足しています<br>別の方法でお試しくださ<br>い<br>ご確認のうえ<br>×ボタンを押してくださ<br>い | お客様の取引残高が<br>不足しています                            | 残高が不足していますので、<br>お客様に別の方法でお試しい<br>ただいてください。                                                     |
| Q1ET0007 | お取り扱いできません<br>やり直してください<br>繰り返し発生するときは<br>係員にお知らせください                  | 加盟店様の支払限度<br>額を超えています                           | 加盟店様の支払限度額を超え<br>ていますので、お客様に別の<br>方法でお試しいただいてくだ<br>さい。<br>繰り返し発生するときはヘル<br>プデスクへお問い合わせくだ<br>さい。 |
| Q1ET0009 | お取り扱いできません<br>やり直してください<br>繰り返し発生するときは<br>係員にお知らせください                  | 支払処理中にエラー<br>が発生したため、既<br>に取消されています             | もう一度はじめからやり直し<br>てください。<br>繰り返し発生するときはヘル<br>プデスクへお問い合わせくだ<br>さい。                                |
| Q1ETOOOA | お取り扱いできません<br>やり直してください<br>繰り返し発生するときは<br>係員にお知らせください                  | 決済認証コードの値<br>が既に期限切れ、も<br>しくは既に使用され<br>ているか無効です | もう一度はじめからやり直し<br>てください。<br>繰り返し発生するときはヘル<br>プデスクへお問い合わせくだ<br>さい。                                |
| Q1ETOOOB | 取引に失敗しました<br>やり直してください<br>繰り返し発生するときは<br>係員にお知らせください                   | 取引番号が重複して<br>います                                | もう一度はじめからやり直し<br>てください。<br>繰り返し発生するときはヘル<br>プデスクへお問い合わせくだ<br>さい。                                |
| Q1ETOOOD | お取り扱いできません<br>やり直してください<br>繰り返し発生するときは<br>係員にお知らせください                  | 決済端末が使用停止<br>中です                                | もう一度はじめからやり直し<br>てください。<br>繰り返し発生するときはヘル<br>プデスクへお問い合わせくだ<br>さい。                                |
| Q1ETOO12 | 取引に失敗しました<br>やり直してください<br>繰り返し発生するときは<br>係員にお知らせください                   | GWサーバー関連のエ<br>ラーです                              | もう一度はじめからやり直し<br>てください。<br>繰り返し発生するときはヘル<br>プデスクへお問い合わせくだ<br>さい。                                |

| エラーコード   | エラーメッセージ                                              | エラー内容                                                                                                    | 対処方法                                                             |
|----------|-------------------------------------------------------|----------------------------------------------------------------------------------------------------|------------------------------------------------------------------|
| Q1ETOO1B | お取り扱いできません<br>やり直してください<br>繰り返し発生するときは<br>係員にお知らせください | 加盟店取引番号 (Mch<br>取引番号) が無効で<br>す                                                                                     | もう一度はじめからやり直し<br>てください。<br>繰り返し発生するときはヘル<br>プデスクへお問い合わせくだ<br>さい。 |
| Q1ETOO1C | お取り扱いできません<br>やり直してください<br>繰り返し発生するときは<br>係員にお知らせください | 取消有効期限が超過<br>しています                                                                                                  | もう一度はじめからやり直し<br>てください。<br>繰り返し発生するときはヘル<br>プデスクへお問い合わせくだ<br>さい。 |
| Q1ETOO1D | 取消済み取引です<br>ご確認のうえ<br>×ボタンを押してくださ<br>い                | 取引が既に返金済み、<br>もしくは返金番号が<br>重複しています                                                                                  | 取引を中止してください。<br>取引内容をご確認願います。                                    |
| Q1ETOO1E | 取引金額が無効です<br>ご確認のうえ<br>×ボタンを押してくださ<br>い               | <ul> <li>下記のいずれかです</li> <li>・既に返金済み</li> <li>・返金番号が重複</li> <li>・返金金額が無効</li> <li>・返金金額が支払金額</li> <li>を超過</li> </ul> | 既に返金済みか、返金金額が<br>正しいかをご確認願います。                                   |
| Q1ET0021 | 取引に失敗しました<br>やり直してください<br>繰り返し発生するときは<br>係員にお知らせください  | リクエストパラメー<br>ターの不備です                                                                                                | もう一度はじめからやり直し<br>てください。<br>繰り返し発生するときはヘル<br>プデスクへお問い合わせくだ<br>さい。 |
| Q1ET0023 | 取引に失敗しました<br>やり直してください<br>繰り返し発生するときは<br>係員にお知らせください  | 決済端末が使用停止<br>中です                                                                                                    | もう一度はじめからやり直し<br>てください。<br>繰り返し発生するときはヘル<br>プデスクへお問い合わせくだ<br>さい。 |
| Q1ET0028 | 取引に失敗しました<br>やり直してください<br>繰り返し発生するときは<br>係員にお知らせください  | GWサーバー関連のエ<br>ラーです                                                                                                  | もう一度はじめからやり直し<br>てください。<br>繰り返し発生するときはヘル<br>プデスクへお問い合わせくだ<br>さい。 |
| Q1ETOO2C | 取引に失敗しました<br>やり直してください<br>繰り返し発生するときは<br>係員にお知らせください  | 処理がタイムアウト<br>しました                                                                                                   | もう一度はじめからやり直し<br>てください。<br>繰り返し発生するときはヘル<br>プデスクへお問い合わせくだ<br>さい。 |

| エラーコード   | エラーメッセージ                                              | エラー内容                                             | 対処方法                                                             |
|----------|-------------------------------------------------------|---------------------------------------------------|------------------------------------------------------------------|
| Q1ETOO2D | 取引に失敗しました<br>やり直してください<br>繰り返し発生するときは<br>係員にお知らせください  | 通信異常もしくは各<br>ブランド側でエラー<br>が発生しました                 | もう一度はじめからやり直し<br>てください。<br>繰り返し発生するときはヘル<br>プデスクへお問い合わせくだ<br>さい。 |
| Q1ETOO2E | 取引に失敗しました<br>やり直してください<br>繰り返し発生するときは<br>係員にお知らせください  | ネットワークエラー<br>が発生しました                              | もう一度はじめからやり直し<br>てください。<br>繰り返し発生するときはヘル<br>プデスクへお問い合わせくだ<br>さい。 |
| Q1ET0030 | お取り扱いできません<br>やり直してください<br>繰り返し発生するときは<br>係員にお知らせください | 支払が失敗しました<br>(その他の原因、パス<br>ワード誤り、銀行エ<br>ラー等)      | もう一度はじめからやり直し<br>てください。<br>繰り返し発生するときはヘル<br>プデスクへお問い合わせくだ<br>さい。 |
| Q1ET0033 | お取り扱いできません<br>やり直してください<br>繰り返し発生するときは<br>係員にお知らせください | 取り消し済みです                                          | もう一度はじめからやり直し<br>てください。<br>繰り返し発生するときはヘル<br>プデスクへお問い合わせくだ<br>さい。 |
| Q1ET0034 | お取り扱いできません<br>やり直してください<br>繰り返し発生するときは<br>係員にお知らせください | リクエストパラメー<br>ターに不備が発生し<br>ました                     | もう一度はじめからやり直し<br>てください。<br>繰り返し発生するときはヘル<br>プデスクへお問い合わせくだ<br>さい。 |
| Q1ET0036 | お取り扱いできません<br>やり直してください<br>繰り返し発生するときは<br>係員にお知らせください | 決済端末が使用停止<br>中です                                  | もう一度はじめからやり直し<br>てください。<br>繰り返し発生するときはヘル<br>プデスクへお問い合わせくだ<br>さい。 |
| Q1ETOO3C | 取引に失敗しました<br>やり直してください<br>繰り返し発生するときは<br>係員にお知らせください  | 処理がタイムアウト<br>しました                                 | もう一度はじめからやり直し<br>てください。<br>繰り返し発生するときはヘル<br>プデスクへお問い合わせくだ<br>さい。 |
| Q1ET0040 | 取引に失敗しました<br>やり直してください<br>繰り返し発生するときは<br>係員にお知らせください  | リクエストパラメー<br>ターの不備、または<br>GWサーバー関連のエ<br>ラーが発生しました | もう一度はじめからやり直し<br>てください。<br>繰り返し発生するときはヘル<br>プデスクへお問い合わせくだ<br>さい。 |

| エラーコード   | エラーメッセージ                                             | エラー内容                             | 対処方法                                                             |
|----------|------------------------------------------------------|-----------------------------------|------------------------------------------------------------------|
| Q1ETOO41 | 取引に失敗しました<br>やり直してください<br>繰り返し発生するときは<br>係員にお知らせください | 注文が存在しません                         | もう一度はじめからやり直し<br>てください。<br>繰り返し発生するときはヘル<br>プデスクへお問い合わせくだ<br>さい。 |
| Q1ET0042 | 取引に失敗しました<br>係員にお知らせください                             | 通信異常もしくは各<br>ブランド側でエラー<br>が発生しました | ヘルプデスクへお問い合わせ<br>ください。<br>取引成立の有無を確認くださ<br>い。                    |
| Q1ET0043 | 取引に失敗しました<br>係員にお知らせください                             | 処理がタイムアウト<br>しました                 | ヘルプデスクへお問い合わせ<br>ください。<br>取引成立の有無を確認くださ<br>い。                    |
| Q1ET0045 | 取引に失敗しました<br>係員にお知らせください                             | ネットワークエラー<br>が発生しました              | ヘルプデスクへお問い合わせ<br>ください。<br>取引成立の有無を確認くださ<br>い。                    |
| Q1ET0050 | 取引に失敗しました<br>やり直してください<br>繰り返し発生するときは<br>係員にお知らせください | ユーザー側の起因に<br>よる未支払です              | もう一度はじめからやり直し<br>てください。<br>繰り返し発生するときはヘル<br>プデスクへお問い合わせくだ<br>さい。 |
| QRNEO011 | カメラ読込エラー<br>係員にお知らせください                              | カメラ読込エラー                          | もう一度はじめからやり直し<br>てください。<br>繰り返し発生するときはヘル<br>プデスクへお問い合わせくだ<br>さい。 |
| QRNER016 | 対象の取引が存在しません<br>係員にお知らせください                          | 取消対象のデータが<br>存在しない場合              | もう一度はじめからやり直し<br>てください。<br>繰り返し発生するときはヘル<br>プデスクへお問い合わせくだ<br>さい。 |
| QRNE0018 | コード判定に失敗しまし<br>た<br>係員にお知らせください                      | アブリ内部エラーが<br>発生しました               | もう一度はじめからやり直し<br>てください。<br>繰り返し発生するときはヘル<br>プデスクへお問い合わせくだ<br>さい。 |

| エラーコード   | エラーメッセージ                                                                  | エラー内容                                | 対処方法                                                             |
|----------|---------------------------------------------------------------------------|--------------------------------------|------------------------------------------------------------------|
| QRNE0019 | お取り扱いできません<br>しばらくしてから<br>もう一度取引をしてくだ<br>さい<br>ご確認のうえ<br>×ボタンを押してくださ<br>い | 取引通番の作成に失<br>敗しました                   | しばらくしてから、もう一度<br>取引を行ってください。                                     |
| QRNE0022 | サーバへの通信の起動が<br>できません<br>係員にお知らせください                                       | DLL設定値使用時の<br>取得エラーにより初<br>期化に失敗しました | もう一度はじめからやり直し<br>てください。<br>繰り返し発生するときはヘル<br>プデスクへお問い合わせくだ<br>さい。 |
| QRNE0103 | お取り扱いできません<br>係員にお知らせください                                                 | 取扱いできないブラ<br>ンドが存在します。               | もう一度はじめからやり直し<br>てください。<br>繰り返し発生するときはヘル<br>プデスクへお問い合わせくだ<br>さい。 |
| QRNE0105 | DB登録失敗エラー<br>係員にお知らせください                                                  | DB登録に失敗しまし<br>た                      | もう一度はじめからやり直し<br>てください。<br>繰り返し発生するときはヘル<br>プデスクへお問い合わせくだ<br>さい。 |
| QRNE0204 | お取り扱いできません<br>しばらくしてから<br>もう一度取引をしてくだ<br>さい<br>ご確認のうえ<br>×ボタンを押してくださ<br>い | アプリ内部エラーが<br>発生しました                  | しばらくしてから、もう一度<br>取引を行ってください。                                     |
| QRNE0206 | DB登録失敗エラー<br>係員にお知らせください                                                  | DB登録に失敗しまし<br>た                      | もう一度はじめからやり直し<br>てください。<br>繰り返し発生するときはヘル<br>プデスクへお問い合わせくだ<br>さい。 |

| エラーコード   | エラーメッセージ                                                                  | エラー内容                                       | 対処方法                                                             |
|----------|---------------------------------------------------------------------------|---------------------------------------------|------------------------------------------------------------------|
| QRNE0208 | お取り扱いできません<br>しばらくしてから<br>もう一度取引をしてくだ<br>さい<br>ご確認のうえ<br>×ボタンを押してくださ<br>い | 取引通番の作成に失<br>敗しました                          | しばらくしてから、もう一度<br>取引を行ってください。                                     |
| QRNE0306 | お取り扱いできません<br>しばらくしてから<br>もう一度取引をしてくだ<br>さい<br>ご確認のうえ<br>×ボタンを押してくださ<br>い | 取引通番の作成に失<br>敗しました                          | しばらくしてから、もう一度<br>取引を行ってください。                                     |
| QRNE0603 | お取り扱いできません<br>係員にお知らせください                                                 | 取扱いできないブラ<br>ンドが存在します。                      | もう一度はじめからやり直し<br>てください。<br>繰り返し発生するときはヘル<br>プデスクへお問い合わせくだ<br>さい。 |
| QRNX00** | 初期化エラー<br>係員にお知らせください                                                     | 各種サービスの初期<br>化に失敗しました                       | もう一度はじめからやり直し<br>てください。<br>繰り返し発生するときはヘル<br>プデスクへお問い合わせくだ<br>さい。 |
| QRPE0042 | 伝票印字に失敗しました<br>伝票を再印字してくださ<br>い<br>係員にお知らせください                            | 印字呼び出しエラー<br>です                             | プリンターの状態を確認し<br>て、再印字をしてください。                                    |
| QRPE0044 | 伝票印字に失敗しました<br>伝票を再印字してくださ<br>い<br>係員にお知らせください                            | 印字時にプリンターエ<br>ラーを検出しました<br>印字呼び出しエラーで<br>す  | プリンターの状態を確認し<br>て、再印字をしてください。                                    |
| QRPE0045 | 伝票印字に失敗しました<br>伝票を再印字してくださ<br>い<br>係員にお知らせください                            | 印字時にプリンターエ<br>ラーを検出しました<br>印字データ不正エラー<br>です | プリンターの状態を確認し<br>て、再印字をしてください。                                    |
| QRPE0046 | 伝票印字に失敗しました<br>伝票を再印字してくださ<br>い<br>係員にお知らせください                            | 印字時にプリンターエ<br>ラーを検出しました<br>ポートエラーです         | プリンターの状態を確認し<br>て、再印字をしてください。                                    |

## エラーが出たとき

| エラーコード   | エラーメッセージ                                       | エラー内容                                                                     | 対処方法                                                                           |
|----------|------------------------------------------------|---------------------------------------------------------------------------|--------------------------------------------------------------------------------|
| QRPE0047 | 伝票印字に失敗しました<br>伝票を再印字してくださ<br>い<br>係員にお知らせください | 印字時にプリンターエ<br>ラーを検出しました<br>プリンターデバイスエ<br>ラーです                             | プリンターの状態を確認し<br>て、再印字をしてください。                                                  |
| QRPE0048 | プリンターの用紙切れ<br>またはカバーが開いてい<br>ます<br>係員にお知らせください | 印字時に紙切れエラー<br>またはプリンターカ<br>バーオープンエラーを<br>検出しました                           | 用紙切れの場合、用紙をセットして再印字してください。<br>プリンターカバーが開いてい<br>る場合、プリンターカバーを<br>閉めて、再印字してください。 |
| _        | 電池残量15%以下のた<br>めお取引できません<br>充電してください           | 電池残量の低下                                                                   | 充電してください。                                                                      |
| _        | 端末単独運用は不可の設<br>定です                             | モバイルプリンター<br>使用、terminal<br>mobile連携、電子レ<br>シート機能のいずれ<br>も利用できない状態<br>です。 | モバイルプリンターの設定・<br>terminal mobile連携の設定・<br>電子レシートの契約を確認し<br>てください。              |

## 困ったときには

本機をご使用中に、「おや?おかしいな?」と思ったら、以下の対処方法をお試しください。 それでも現象が変わらない場合は、購入先にお問い合わせください。

| 現象                 | 対策                                                                               |
|--------------------|----------------------------------------------------------------------------------|
| 支払処理中などに<br>電源が切れた | 充電してください。<br>(充電の方法→取扱説明書<準備編>「充電のしかた」)                                          |
|                    | ディスプレイに[再印字]が表示された場合、[再印字]をタッチし、<br>伝票を印字してください。<br>● [再印字] は連打せず、一度だけタッチしてください。 |
| 印字途中で紙切れ<br>が発生した  | 印字途中で紙切れが発生した場合は、外付けプリンターに用紙をセット<br>した後に本機のディスプレイで [再印字] をタッチして再印字してくだ<br>さい。    |

## お問い合わせ先

お間違えのないよう、番号をお確かめのうえ、ダイヤルしてください。

#### ■端末障害、操作方法等のお問い合わせ

〇GMO-FGヘルプデスク(運用:GMOフィナンシャルゲート株式会社)
 電話番号(フリーダイヤル) 0120-044-877
 ※365日24時間受付

## パナソニック コネクト株式会社

〒540-8553 大阪府大阪市中央区城見2丁目2番33号

© Panasonic Connect Co., Ltd. 2024-2025

DHQP1137ZB/J1 F1224-1025